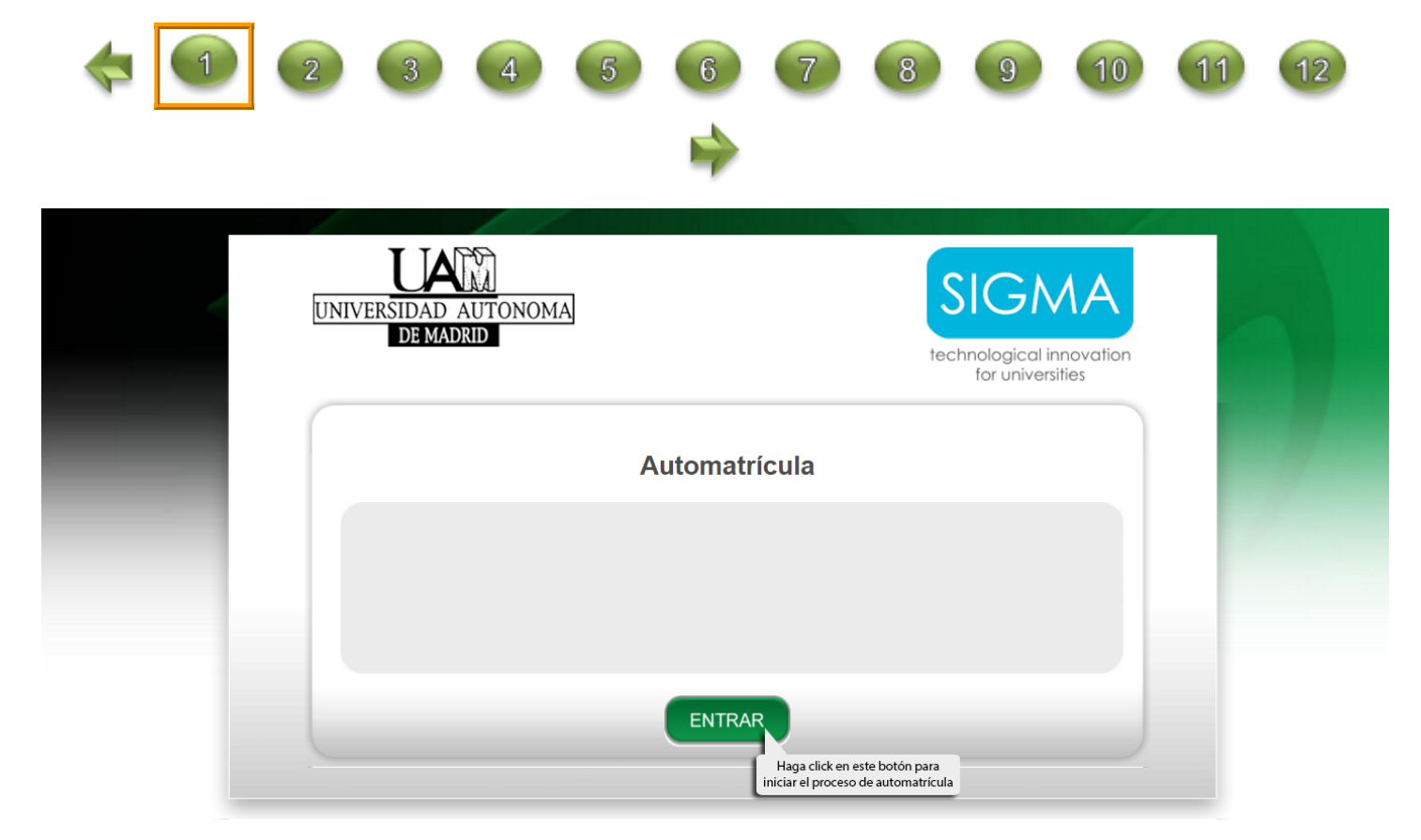

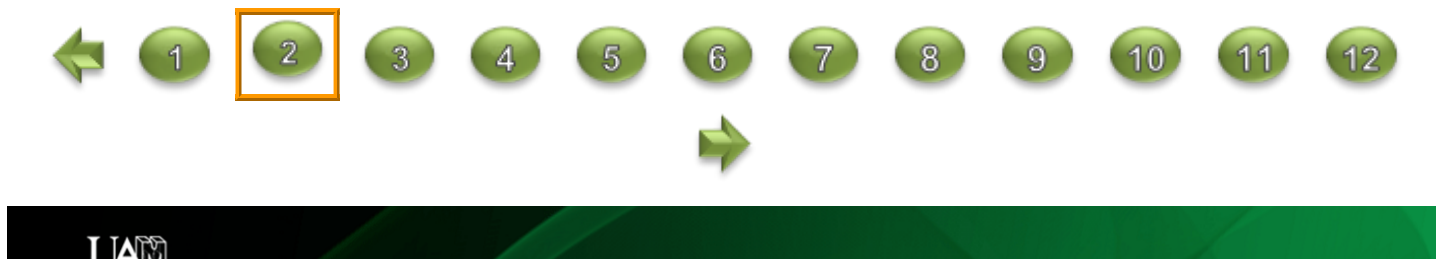

UNIVERSIDAD AUTONOMA DE MADRID

## 03-05-2017 Bienvenido/a al sistema de Gestión Académica

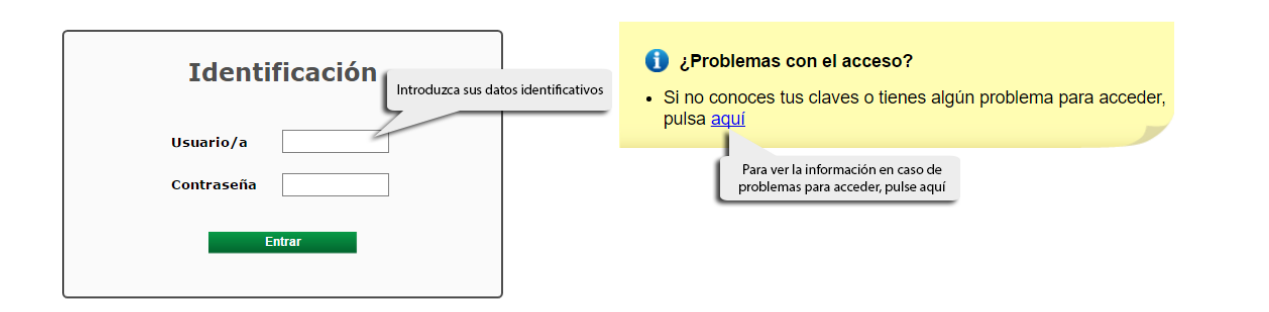

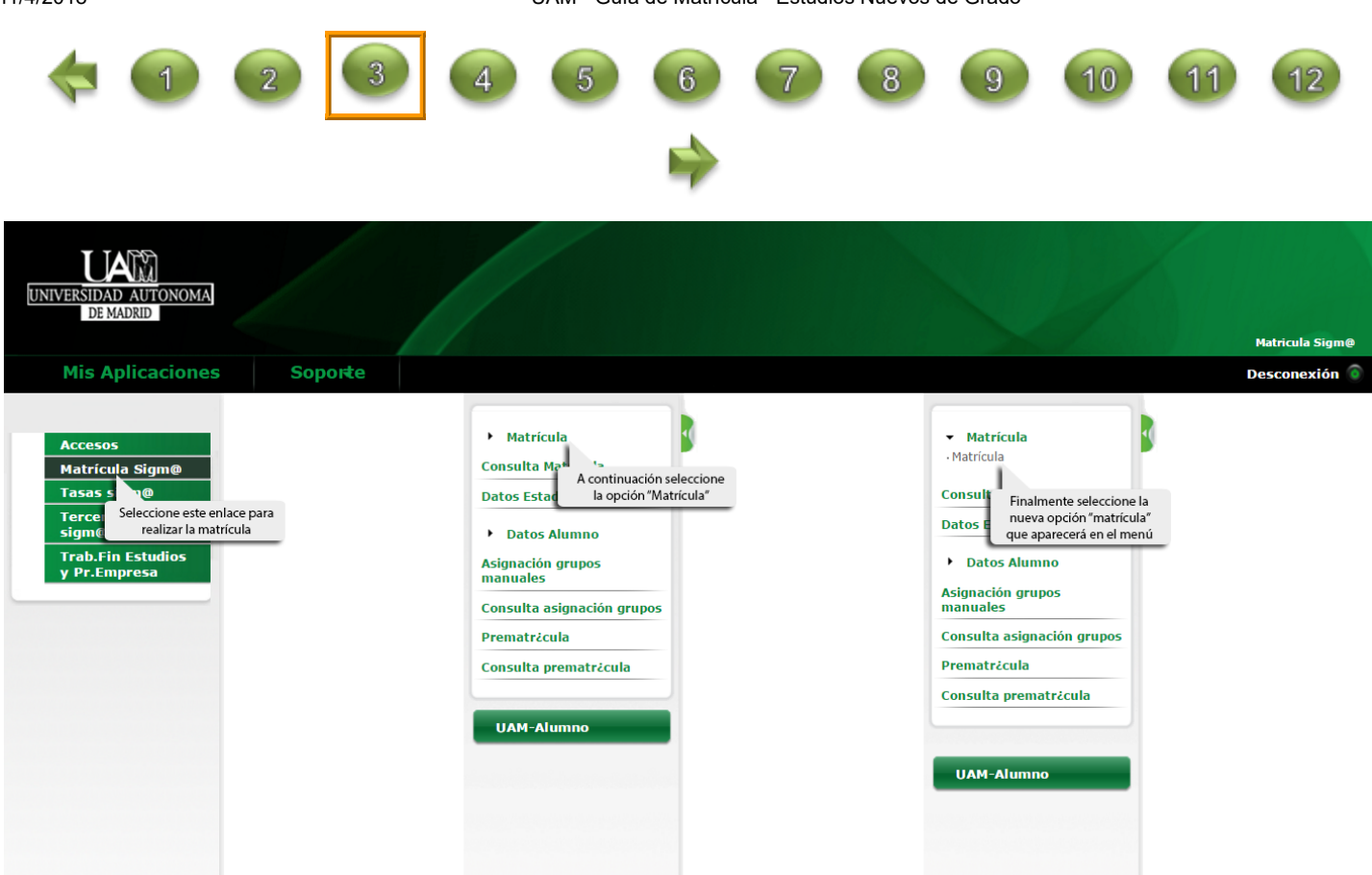

En la pantalla de Datos Personales se mostrará la información básica sobre el Reglamento General de Protección de Datos (RGPD), acompañada del "check" que el estudiante deberá marcar para continuar con la matrícula ("He leído y acepto las condiciones indicadas):

| INFORMACIÓN BÁSICA S                                   | OBRE EL TRATAMIENTO DE TUS DATOS PERSONALES (RGPD)                                                       |
|--------------------------------------------------------|----------------------------------------------------------------------------------------------------|
| Finalidad: Matrícula y ge                              | stión de expediente académico.                                                                           |
| Legitimación: El tratamie                              | nto de tus datos es necesario para la formalización de la matrícula universitaria.                       |
| Destinatarios: Ministerio                              | competente.                                                                                              |
| Derechos: acceder, rectif                              | icar y suprimir los datos, así como otros derechos, como se explica en la información adicional.         |
| Información adicional: Pu<br>política de privacidad de | uede consultar la información adicional y detallada sobre Protección de datos en el enlace de<br>la UAM. |
| He leído y acepto las co                               | ndiciones indicadas                                                                                      |
| Datos de nacimiento                                    |                                                                                                    |
| Fuera de España                                        |                                                                                                    |

Si no lo marca e intenta pasar de pantalla, no podrá continuar y aparecerá el siguiente aviso:

| lensaje de la aplicación |                                                                                                    |
|--------------------------|----------------------------------------------------------------------------------------------------|
| E                        | Hay tratamientos de datos personales sobre los<br>que todavía no se ha marcado su aceptación o<br>resuelto su consentimiento. Se requiere dar una<br>respuesta a todos aquellos tratamientos que lo<br>indiquen. |
|                          | C Volver                                                                                                    |

Pulsando en Volver volverá a la pantalla de Datos Personales y aparecerá una indicación para que marque el check. Una vez marcado, podrá continuar con la matrícula.

## INFORMACIÓN BÁSICA SOBRE EL TRATAMIENTO DE TUS DATOS PERSONALES (RGPD)

Finalidad: Matrícula y gestión de expediente académico.

Legitimación: El tratamiento de tus datos es necesario para la formalización de la matrícula universitaria.

Destinatarios: Ministerio competente.

Derechos: acceder, rectificar y suprimir los datos, así como otros derechos, como se explica en la información adicional.

Información adicional: Puede consultar la información adicional y detallada sobre Protección de datos en el enlace de política de privacidad de la UAM.

He leído y acepto las condiciones indicadas

8

Debe aceptar para continuar

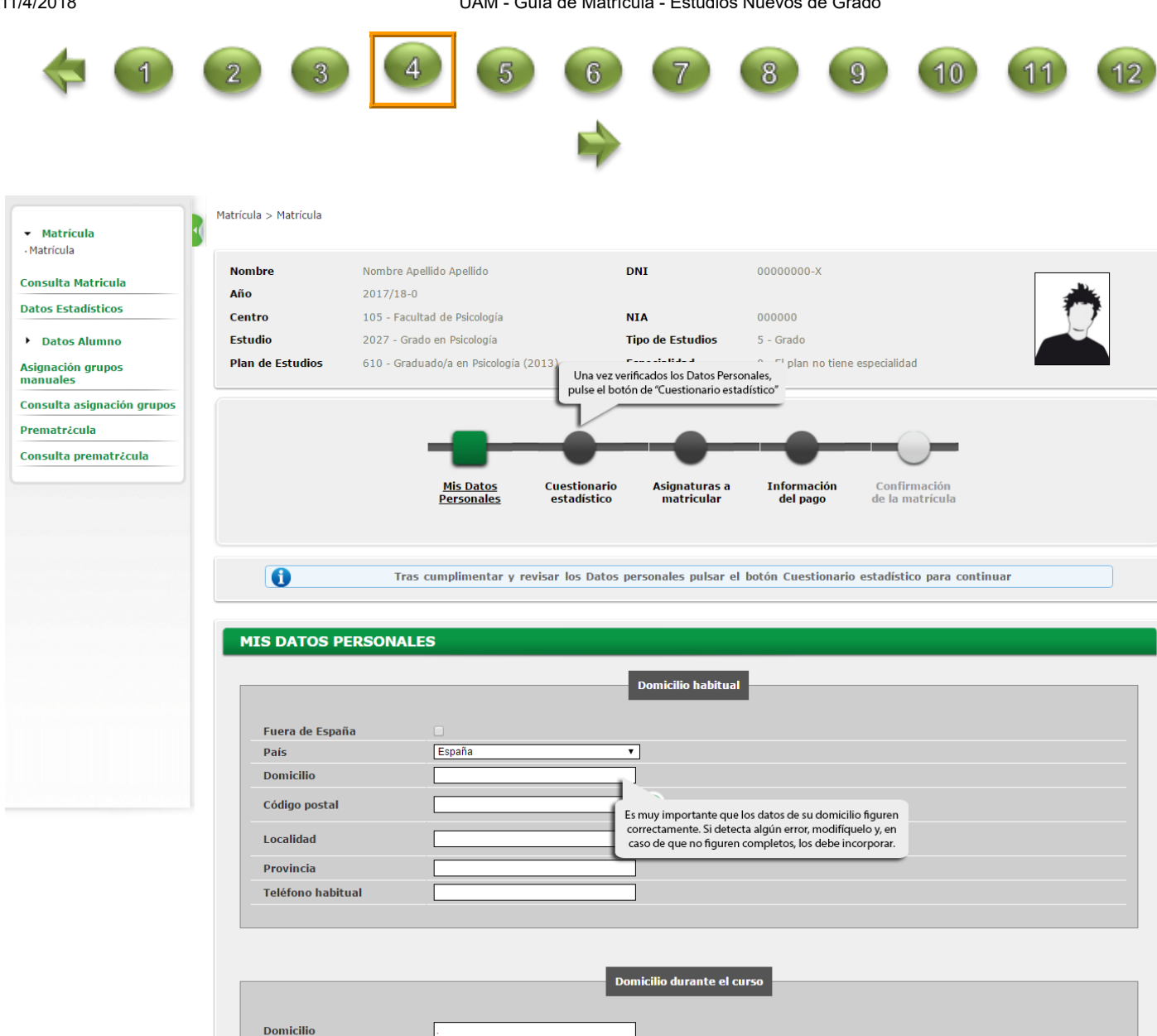

Código postal

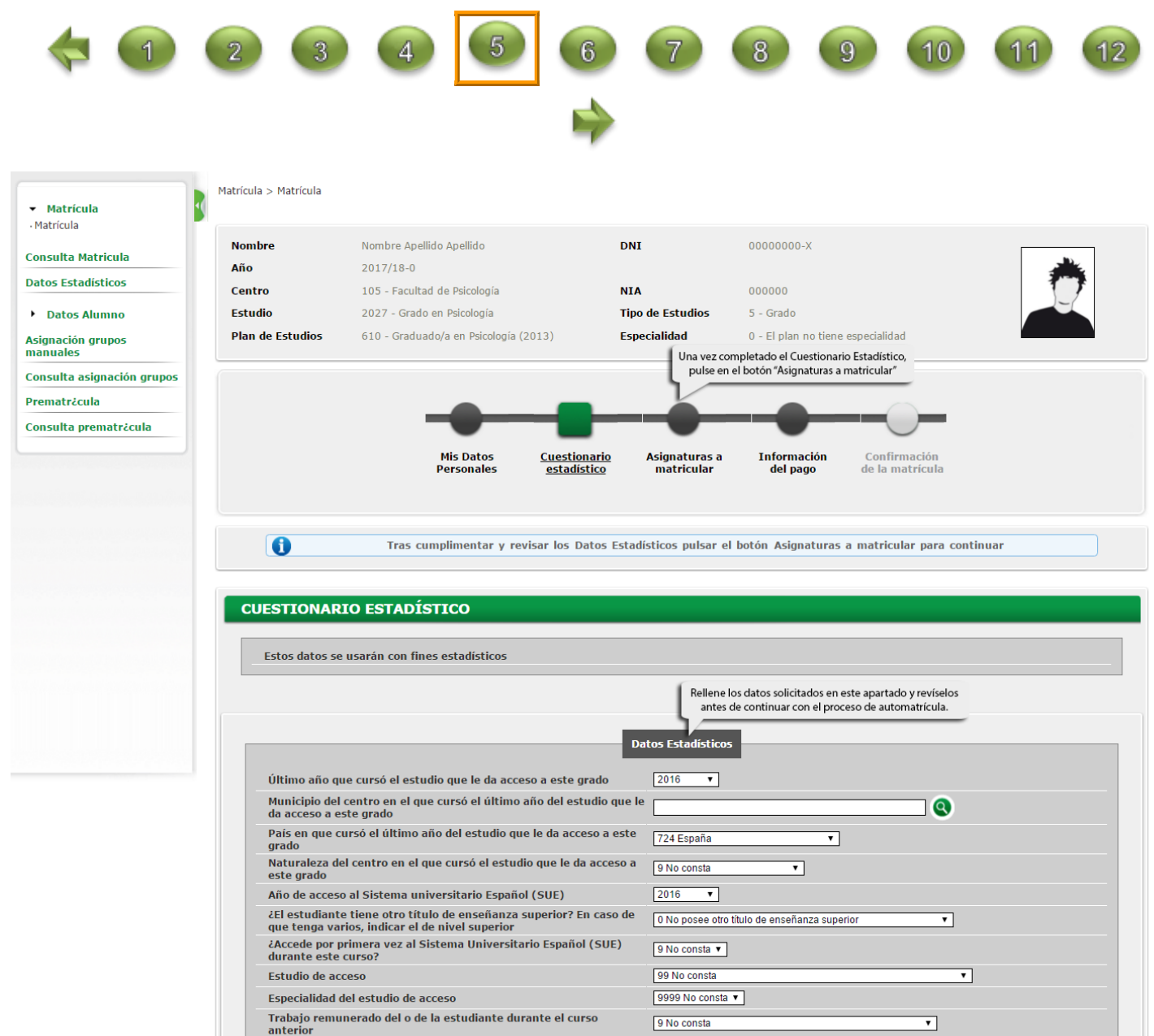

Media de horas semanales que el estudiante dedicó el año pasado al grado, excluidos el horario lectivo y las prácticas

•

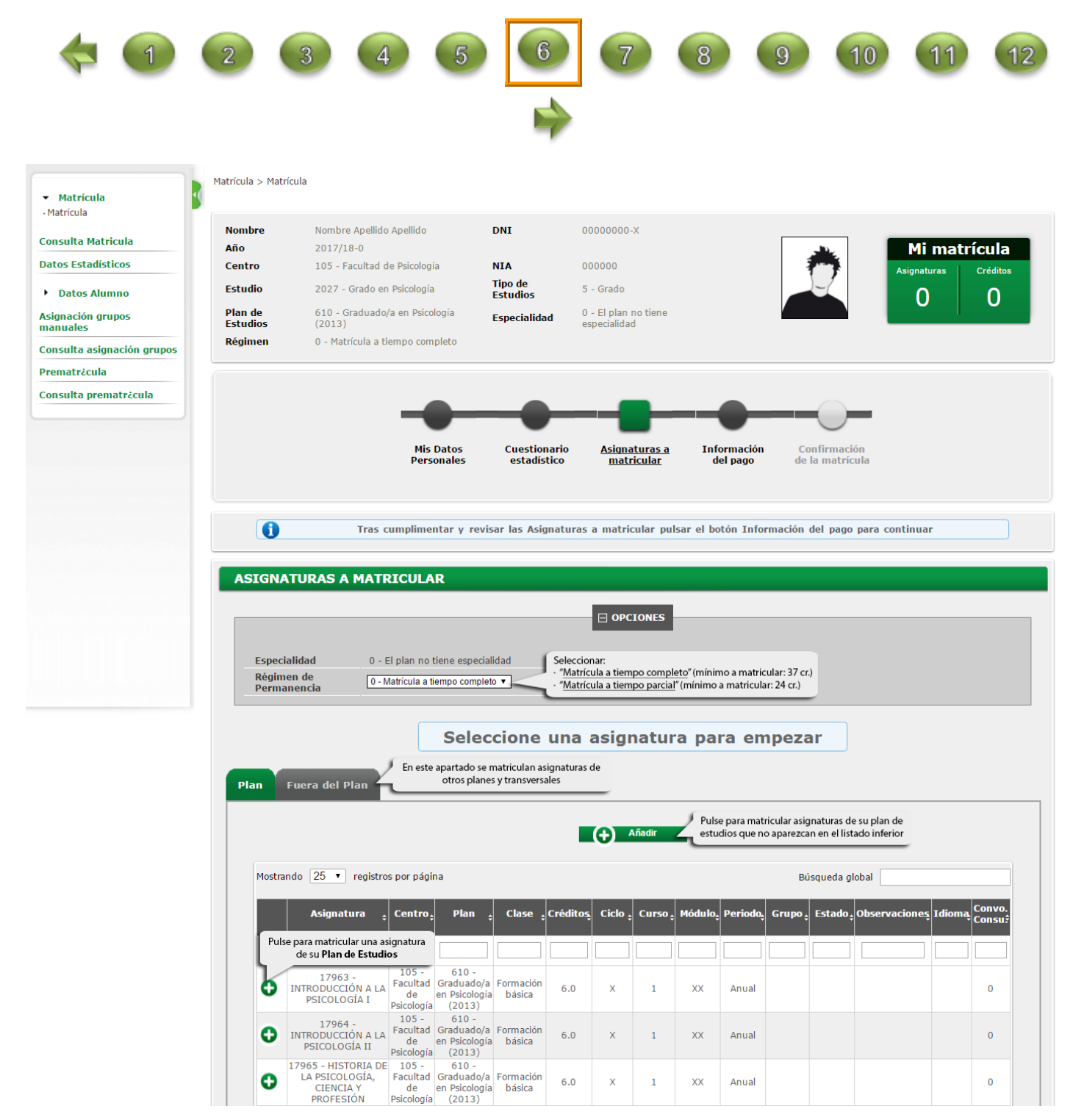

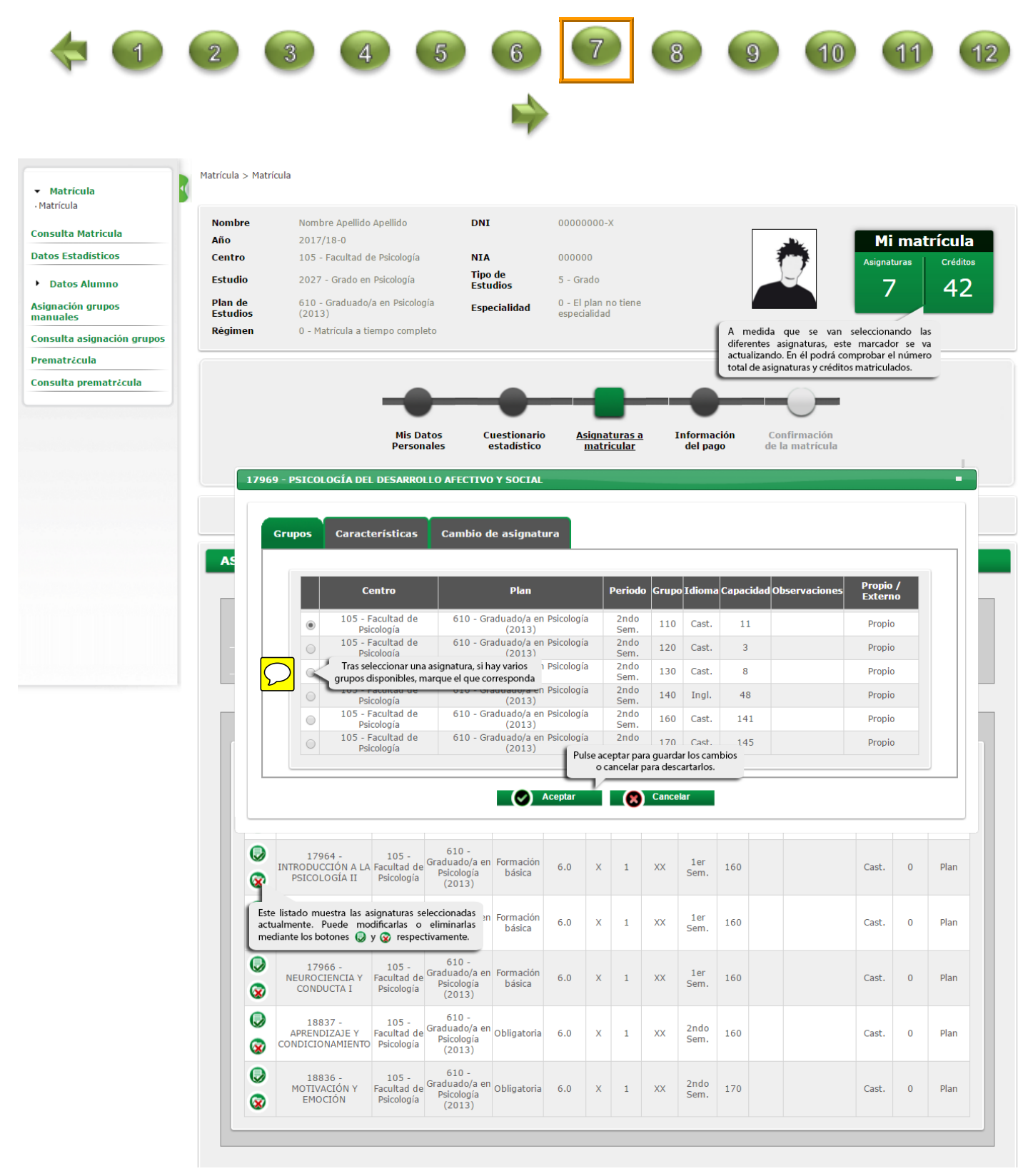

Se ha modificado la aplicación para que cuando se matricule una asignatura de prácticas aparezca en pantalla una ventana emergente con el aviso que se puede ver más abajo. Es solo informativo y basta con pulsar en Aceptar para continuar con la matrícula.

|   | PENAL                                                               | Derecho                         | Derecho                           |            |                     |                                  |                              |                                |                     | 1                   |             |   |
|---|---------------------------------------------------------------------|---------------------------------|-----------------------------------|------------|---------------------|----------------------------------|------------------------------|--------------------------------|---------------------|---------------------|-------------|---|
| ٥ | 17872 -<br>FUNDAMENTOS DE<br>DERECHO FINANCIERO<br>Y TRIBUTARIO     | 102 -<br>Facultad de<br>Derecho | 466 -<br>Graduado/a en<br>Derecho | Ob         |                     |                                  |                              |                                |                     | ×                   |             | 0 |
|   | 17873 -<br>INSTITUCIONES DE<br>DERECHO MERCANTIL                    | 102 -<br>Facultad de<br>Derecho | 466 -<br>Graduado/a en<br>Derecho | Ob         | Se rec<br>las pra   | cuerda qu<br>ácticas, e          | ue con<br>es alta            | antela<br>mente                | ción al i<br>recome | nicio de<br>ndable: |             | 0 |
|   | 17874 - DERECHO DE<br>FAMILIA Y SUCESIONES                          | 102 -<br>Facultad de<br>Derecho | 466 -<br>Graduado/a en<br>Derecho | Ob         | •                   | disponer<br>para por<br>anexo di | r de co<br>der fir<br>e prác | ertificad<br>mar dig<br>ticas; | italmen             | rónico<br>ite el    |             | 0 |
| ۵ | 17877 - DERECHO DEL<br>TRABAJO                                      | 102 -<br>Facultad de<br>Derecho | 466 -<br>Graduado/a en<br>Derecho | Ob         | En cas              | Segurida<br>so de no             | dispoi                       | cial.<br>ner de a              | alguno d            | de ellos,           |             | 0 |
| ٥ | 17878 - DERECHO DE<br>SOCIEDADES Y<br>CONTRATOS<br>MERCANTILES      | 102 -<br>Facultad de<br>Derecho | 466 -<br>Graduado/a en<br>Derecho | Ob         | por fa<br>obtend    | vor agiliz<br>ción.              | a los                        | trámite                        | s para s            | su                  | -           | 0 |
|   | 17879 - DERECHO DE<br>LA SEGURIDAD SOCIAL                           | 102 -<br>Facultad de<br>Derecho | 466 -<br>Graduado/a en<br>Derecho | Ob         |                     |                                  |                              | Acepta                         | r C                 | ancelar             |             | 0 |
|   | 17881 - PRÁCTICAS<br>EXTERNAS                                       | 102 -<br>Facultad de<br>Derecho | 466 -<br>Graduado/a en<br>Derecho | Pra        | ácticas<br>ternas   | 6.0                              | х                            | 40                             | XX                  | 20                  |             | 0 |
|   | 17882 - TRABAJO FIN<br>DE GRADO DERECHO                             | 102 -<br>Facultad de<br>Derecho | 466 -<br>Graduado/a en<br>Derecho | Traba<br>( | ajo fin de<br>Grado | 9.0                              | x                            | 40                             | XX                  |                     |             | 0 |
| ۵ | 17884 - DERECHO DE<br>DAÑOS                                         | 102 -<br>Facultad de<br>Derecho | 466 -<br>Graduado/a en<br>Derecho | Oţ         | otativa             | 6.0                              | x                            | 40                             | XX                  | 1er                 | Abandonable | 0 |
| ٥ | 17885 - PROCESO DE<br>EJECUCIÓN Y<br>PROCESOS CIVILES<br>ESPECIALES | 102 -<br>Facultad de<br>Derecho | 466 -<br>Graduado/a en<br>Derecho | Oŗ         | otativa             | 6.0                              | x                            | 40                             | XX                  | 1er                 | Abandonable | 0 |

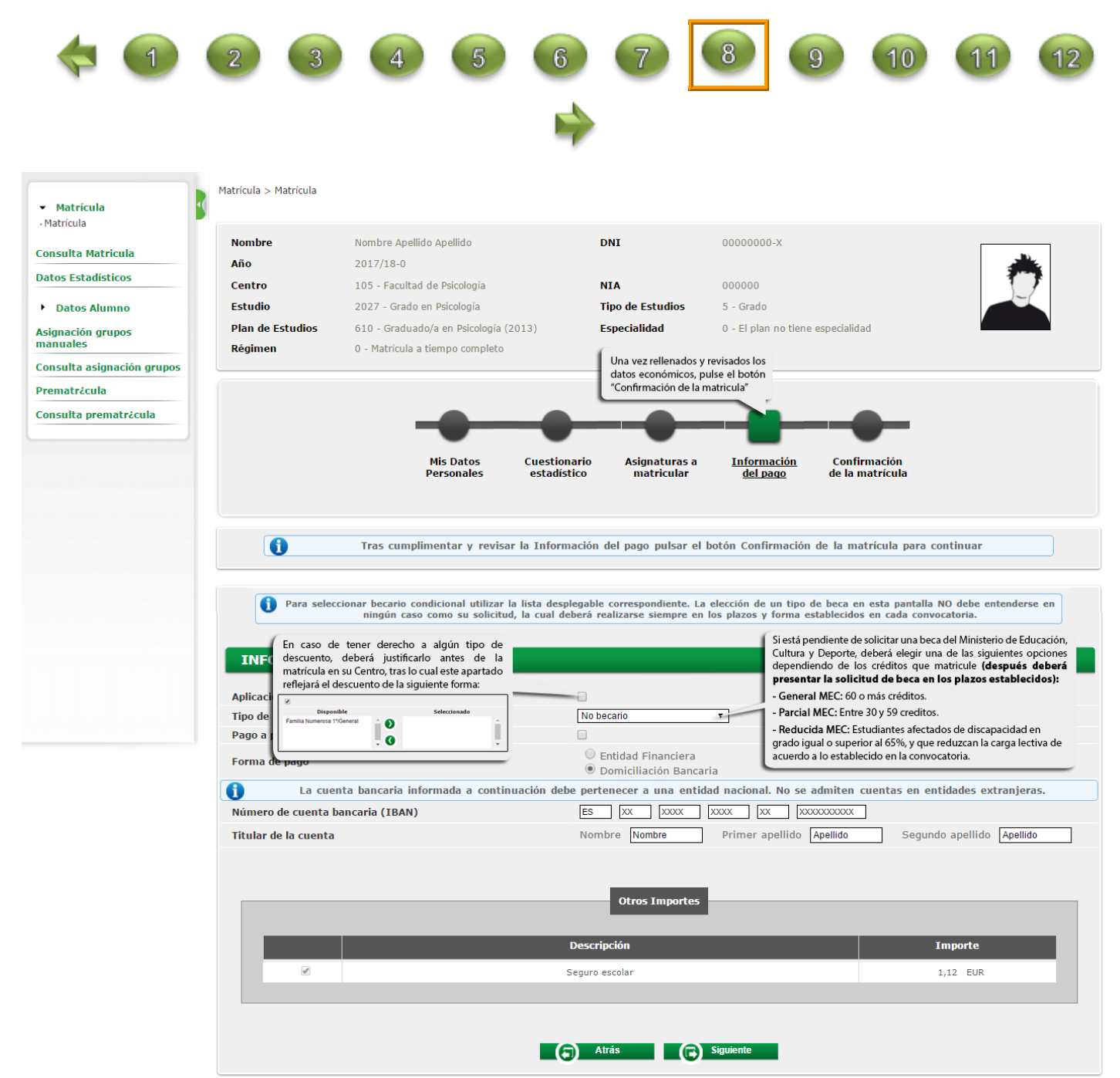

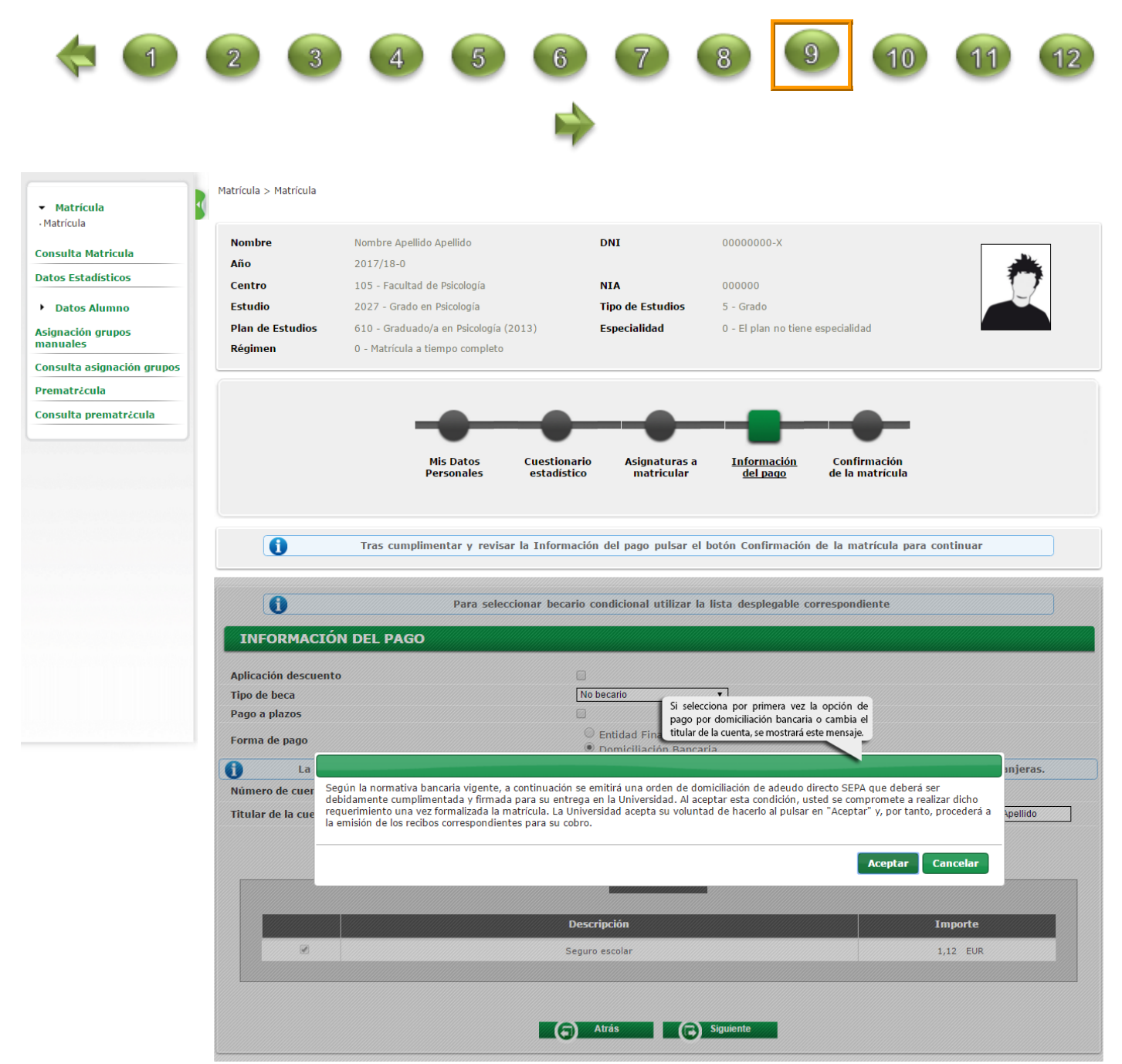

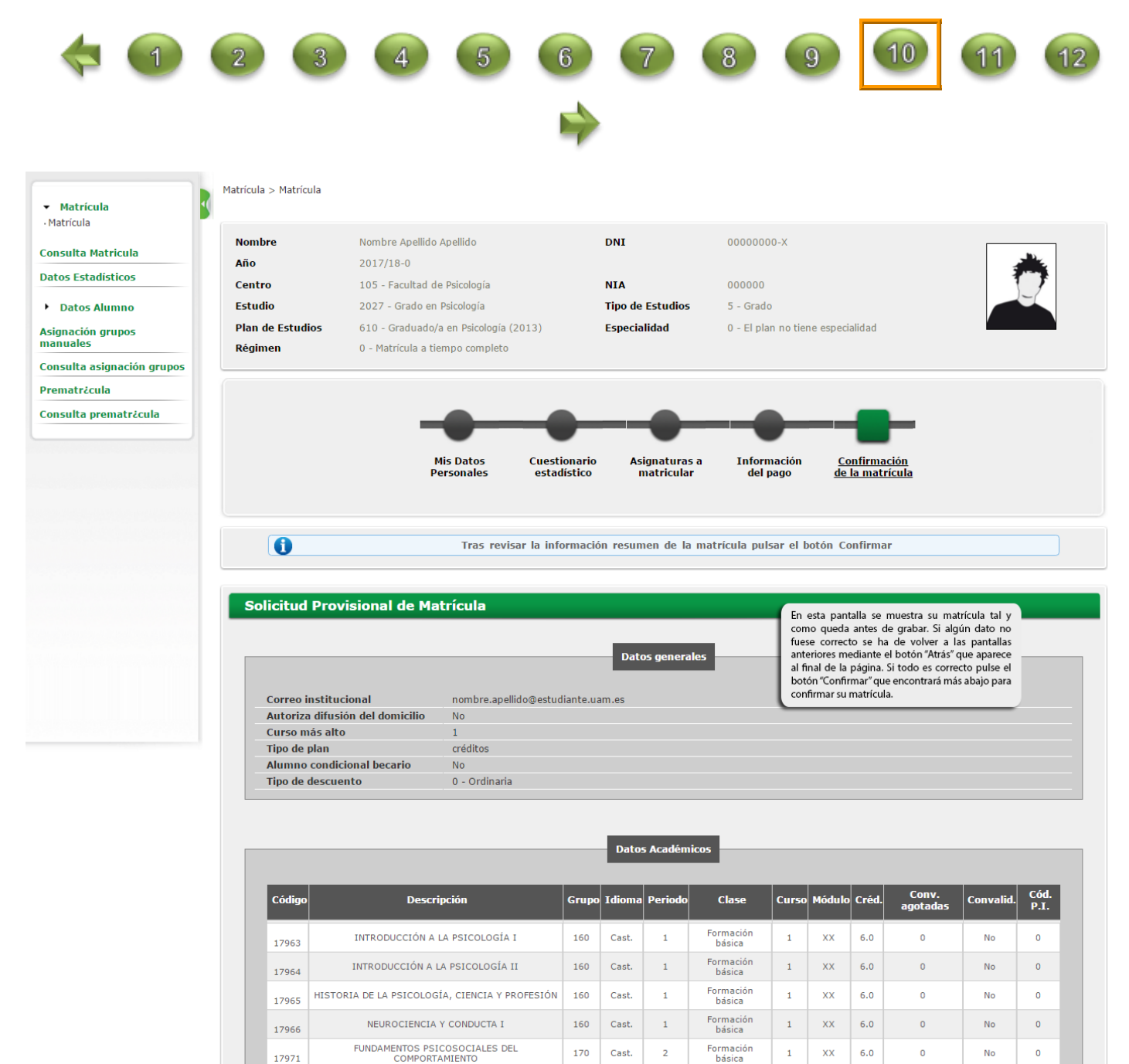

Se va a modificar la aplicación para que, cuando finalice el proceso de confirmación de la matrícula, al pasar a la **pantalla de Documentación**, se le requiera una **firma de la solicitud**. Para ello, al pulsar el botón de firmar (ver imagen abajo), se le pedirá que introduzca de nuevo el correo de estudiante y la contraseña.

Al firmar se generará un **informe de evidencia y se asigna al impreso de matrícula un CSV (Código Seguro de Verificación)** a los que acceder en su consulta de matrícula.

| La matricula se ha confirmado correctamente. En es<br>documentos de pago que correspondan en función de<br>erés.<br>cuerde imprimir, descargar o enviarse por correo electi | ta pantalla tiene disponibles los impresos de la matricula realizada. También tiene a su disposiciór<br>e la forma de pago seleccionada. Adicionalmente pueden haberse generado otros documentos de<br>rónico estos documentos para su consulta posterior. |
|----------------------------------------------------------------------------------------------------|----------------------------------------------------------------------------------------------------|
| Documento 🛛 🖯                                                                                                    | Opciones                                                                                                    |
| Impreso matricula 📻                                                                                                    | P ⊕ ± □                                                                                                    |
| Firma de la Solicitud de matricula 📷                                                                                                    | Para firmar la solicitud de matricula debe introducir su usuario y contraseña                                                                                                    |

Al pulsa el icono de firmar, se mostrarán los campos de usuario y contraseña. Debe rellenar estos campos y pulsar en la **flecha verde**:

| Documento                            | 0          | Opciones                                                                      |  |  |  |  |
|--------------------------------------|------------|-------------------------------------------------------------------------------|--|--|--|--|
| Impreso matricula 📷                  |            | ₽ 🖶 🖢 🖾                                                                       |  |  |  |  |
| Firma de la Solicitud de matricula 📷 |            | Para firmar la solicitud de matricula debe introducir su usuario y contraseña |  |  |  |  |
|                                      | Usuario/a  | 395244                                                                        |  |  |  |  |
|                                      | Contraseña |                                                                               |  |  |  |  |

Aparecerá en pantalla un aviso de Petición procesada:

| Firma de la Solicitud de matrícula 📷 |   |                    |
|--------------------------------------|---|--------------------|
|                                      | 0 | Petición procesada |
|                                      |   |                    |

A partir de este momento, podrá visualizar el informe de evidencia y el impreso de matrícula con el CSV accediendo de nuevo a Consulta de Matrícula.

Si abandona la matrícula sin firmar, podrá hacerlo más tarde desde Consulta de Matrícula.

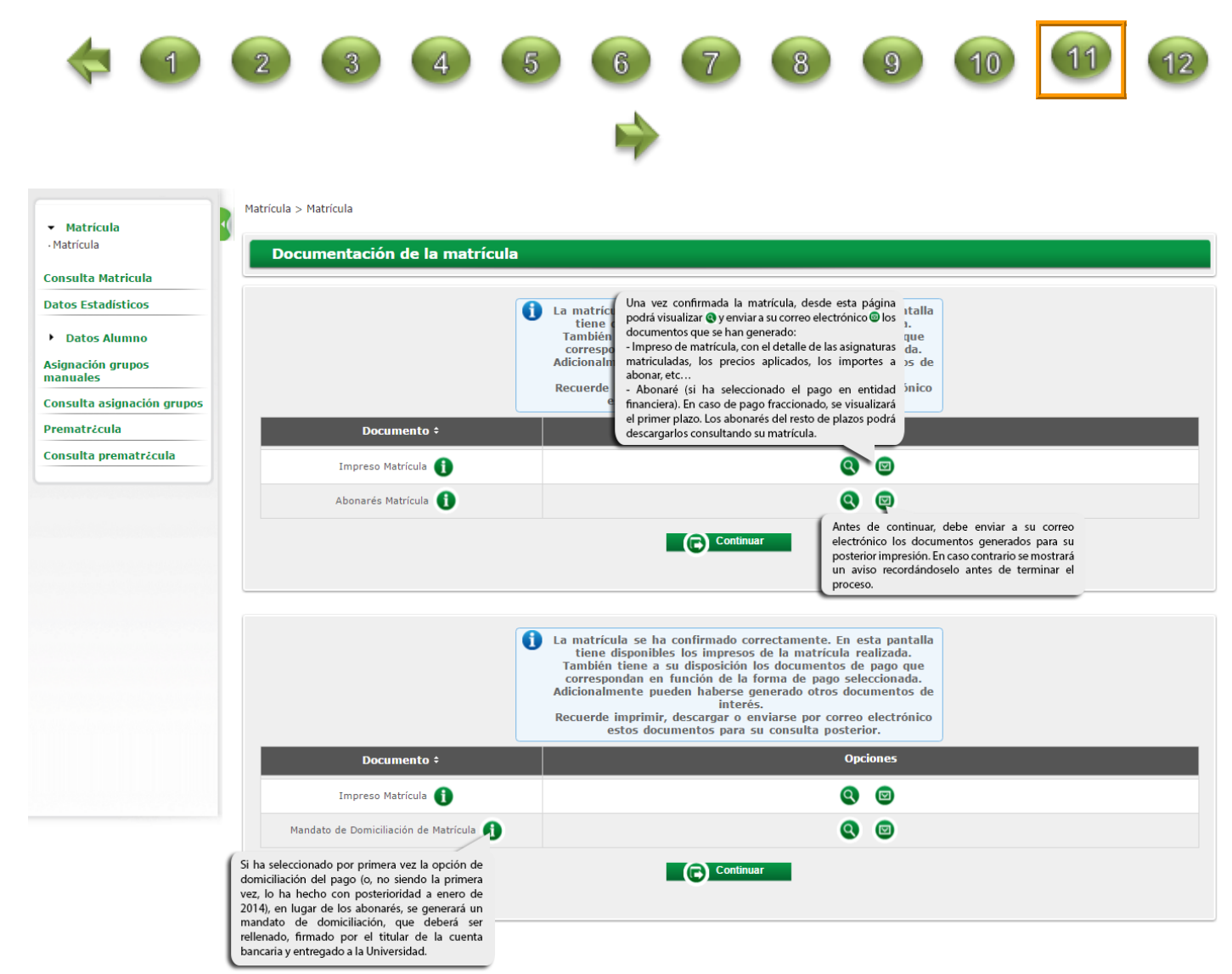

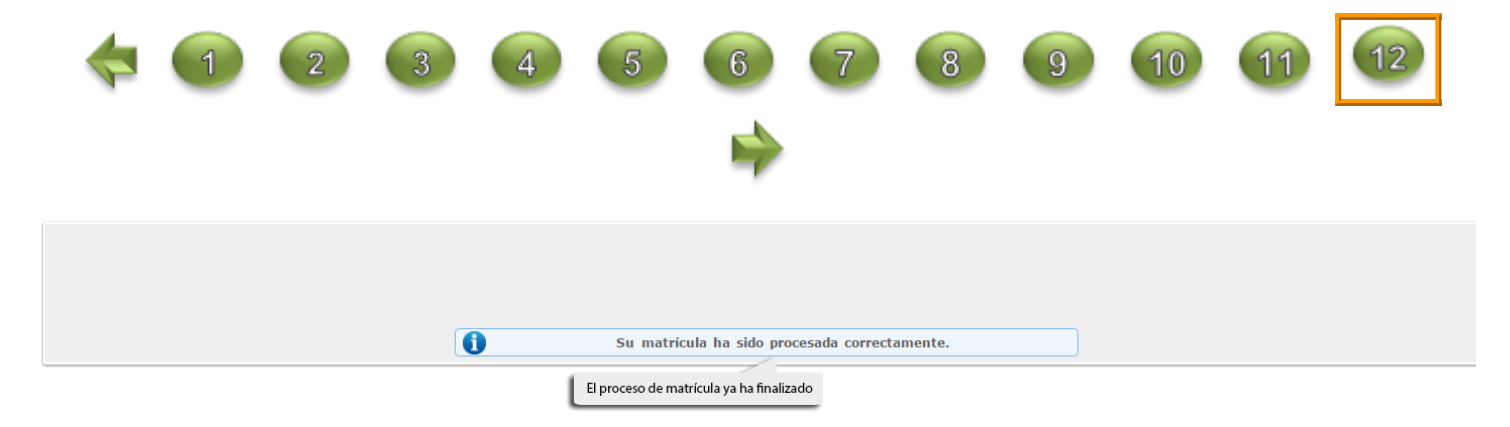